## Schritt-für-Schritt Anleitung zur Beitragseinreichung

- 1. Rufen Sie die <u>Tagungsplattform</u> auf.
- 2. Wählen Sie im Menü oben rechts "Einloggen" aus.

|                                                                                                    | ⓒ Europe/Berlin → ⑦ Deutsch → ⑦ Einloggen |  |  |  |  |  |  |
|----------------------------------------------------------------------------------------------------|-------------------------------------------|--|--|--|--|--|--|
| UH<br>Winkerstille Hamburg<br>Ber Decouver : est unit : est windows:<br>36. JAHRESTAGUNG DER DVS SEKTION SPORTPÄD                                                                                                    | AGOGIK                                    |  |  |  |  |  |  |
| <b>8.–10. Juni 2023</b><br>Hamburg<br>Europe/Berlin Zeitzone                                                                                                    | Geben Sie Ihren Suchbegriff eir 🔍         |  |  |  |  |  |  |
| Sportpädagogik zwischen den Stühlen?!                                                                                                    |                                           |  |  |  |  |  |  |
| Im Jahr 1987 wurde die Sektion Sportpädagogik als Nachfolgerin der Kommission "Schulpraktische Übersicht                                                                                                    |                                           |  |  |  |  |  |  |
| Studien/UnterrichtSforschung" in Bielefeld gegründet. Nicht erst seitdem befinden sich die sportwissenschaftlichen<br>Teildisziplinen Sportpädagogik und Sportdidaktik in einer ständigen Positions- und Gegenstandsbestimmung. Diese erfolgte<br>insbesondere in Leatimationsdebatten mit anderen Teildisziplinen der Sportwissenschaft aber auch im schwillichen Kontext |                                           |  |  |  |  |  |  |
| finden sich Legitimationsdiskurse über die Begründung des Faches innerhalb des schulischen Fächerkanons. Im Schnitt etwa alle fünf Jahre widmeten sich seither Sektionstagungen mehr oder minder explizit der Frage nach der Position der eigenen                                                                                                    | Aufruf zur Einreichung von Abstracts      |  |  |  |  |  |  |
| Fachdisziplin und dem Verhältnis zu anderen Akteur:innen und Disziplinen. Diese Reflexionen dienen der<br>Selbstvergewisserung, sie können zu einer Korrektur oder Neubestimmung führen und als Ausgangspunkt für                                                                                                    | Impressum                                 |  |  |  |  |  |  |

3. Angestellte/Studierende der Universität Hamburg nutzen Ihren Universitäts-Account. Gäste erstellen sich einen Indico-Account.

| University login                                                                    |
|-------------------------------------------------------------------------------------|
| oder verbinden mit                                                                  |
| Use Indico account only if<br>University login is not working for<br>you            |
| Benutzername                                                                        |
| Passwort vergessen                                                                  |
| Login mit Indico                                                                    |
| Wenn Sie noch kein Indico-Konto haben, können<br>Sie es <mark>hier erstellen</mark> |
| < Zurück                                                                            |

4. Rufen Sie <u>Tagungsplattform</u> zur Einreichung des Abstracts auf und wählen Sie "Neuen Abstract einreichen" aus.

|                                                                                                    | Sportpädagogik zwischen den Stühlen?!                                                                                                    |                                                                                                    |
|----------------------------------------------------------------------------------------------------|----------------------------------------------------------------------------------------------------|----------------------------------------------------------------------------------------------------|
| AUFRUF ZUR EINREICH                                                                                                    | UNG VON ABSTRACTS                                                                                                    | Übersicht                                                                                                    |
| Öffnungstag                                                                                                    | Einreichungsdeadline                                                                                                    | Anmeldung                                                                                                    |
| 25.11.2022. 14:21                                                                                                    | 15.02.2023. 23:59                                                                                                    | Aufruf zur Einreichung von Abstracts                                                                                                    |
|                                                                                                    |                                                                                                    | Beitragsliste                                                                                                    |
| sie haben die Möglichkeit, den Beitragstyp als Vortrag, Poster od<br>uuf der Tagung wird durch die wissenschaftliche Leitung in Abhä-<br>sönnen sowohl in deutscher als auch in englischer Sprache einge<br>feichen (inkl. Leerzeichen) nicht überschreiten (Titel und Autorin | er Arbeitskreis vorzuschlagen. Die tatsächliche Präsentationsform<br>ingigkeit der konkreten Programmplanung festgelegt. Beiträge<br>reicht werden. Das Abstract darf einschließlich der Literatur 3.000<br>nen ausgenommen). | Impressum                                                                                                    |
| Bevor Sie einen Eintrag hochladen, lesen Sie sich bitte vorher die                                                                                                    | Schritt-für-Schritt Anleitung zur Einreichung von Beiträgen durch.                                                                                                    | Tagungsteam (Haupttagung & Nachwuchstagung)   Image: State of the state of the st |
| Der Call for Abstracts läuft derzeit<br>Sie können einen Abstract zur Begutachtung einrei                                                                                                    | chen Neuen Abstract einreichen                                                                                                    | nachwuchstagung-dvs.bw@uni-hamburg.de                                                                                                    |

5. Geben Sie einen Titel ein und schreiben/kopieren Sie Ihr Abstract in das Feld "Inhalt". Bitte orientieren Sie sich an den dvs-Richtlinien.

| Neuen Abstract ei | nrei   | che   | n     |              |      |     |          |                   |       |      |          |       |       |       |       |       |       |      |      |      |       |       | × |
|-------------------|--------|-------|-------|--------------|------|-----|----------|-------------------|-------|------|----------|-------|-------|-------|-------|-------|-------|------|------|------|-------|-------|---|
| A Bitte vergesse  | en Sie | e nic | :ht d | lie <u>A</u> | nlei | tun | g fü     | ır Ei             | nrei  | ichu | inge     | en zı | ı le: | sen   | bev   | or Si | e ein | en A | ٩bst | ract | einre | eiche | n |
| Titel *           |        |       |       |              |      |     |          |                   |       |      |          |       |       |       |       |       |       |      |      |      |       |       |   |
| Inhalt *          | В      | I     |       | S            | ţ.   | >   | E0<br>28 |                   |       | IΞ   | 24<br>49 | •=    |       | •     | ¢     | 0     |       |      |      |      |       |       |   |
|                   |        |       |       |              |      |     |          |                   |       |      |          |       |       |       |       |       |       |      |      |      |       |       |   |
|                   |        |       |       |              |      |     |          |                   |       |      |          |       |       |       |       |       |       |      |      |      |       |       |   |
|                   |        |       |       |              |      |     |          |                   |       |      |          |       |       |       |       |       |       |      |      |      |       |       |   |
|                   |        |       |       |              |      |     |          |                   |       |      |          | 30    | 00 Z  | Zeich | ien i | übrig |       |      |      |      |       |       |   |
|                   |        | 4     | 1 Si  | e kör        | nnen | Mar | kdov     | <mark>אח</mark> נ | Ind L | .aTe | X Fo     | rmel  | n nu  | itzen | -     |       |       |      |      |      |       |       |   |

6. Bitte geben Sie die Autor:innen des Abstracts an. Sie können die Co-Autor:innen über die Suche finden, wenn diese bereits einen Indico-Account besitzen. Ansonsten können Sie Ihre Co-Autor:innen manuell eingeben.

|     | Autoren *      | Es gibt keine Co-Autoren                                                      |                                                                                                    |                                                                           |                                           |  |  |  |  |  |  |
|-----|----------------|-------------------------------------------------------------------------------|----------------------------------------------------------------------------------------------------|---------------------------------------------------------------------------|-------------------------------------------|--|--|--|--|--|--|
|     |                | ↓ <u>¢</u> _+                                                                 | Mich hinzufügen                                                                                               | <b>Q</b> Suche                                                            | 📟 Manuell eingeben                        |  |  |  |  |  |  |
| Тур | des Beitrags * | Typ nicht a                                                                   | ausgewählt                                                                                                    |                                                                           | ~                                         |  |  |  |  |  |  |
| I   | Kommentare     |                                                                               |                                                                                                    |                                                                           | 11.                                       |  |  |  |  |  |  |
|     | Arbeitskreis   | Sollten Sie I<br>Arbeitskreist<br>bitte den Titt<br>Einzelbeiträ<br>Abschicke | hren Beitrag im Rahı<br>es einreichen wollen,<br>el des Arbeitskreises<br>gen sollte dieses Felo<br>Abbrechen | nen eines zuvor<br>nennen Sie an d<br>Bei der Einreich<br>d leer bleiben. | festgelegten<br>tieser Stelle<br>hung von |  |  |  |  |  |  |

| Autoren *          | Es gibt keine Co-Autoren                  |                      |                |                    |  |  |  |  |  |  |
|--------------------|-------------------------------------------|----------------------|----------------|--------------------|--|--|--|--|--|--|
|                    | ↓ <b>2</b> _+ M                           | ich hinzufügen       | <b>Q</b> Suche | 🖽 Manuell eingeben |  |  |  |  |  |  |
| Typ des Beitrags * | Typ nicht aus                             | sgewählt             |                |                    |  |  |  |  |  |  |
| K                  | Typ nicht aus                             | gewählt              |                |                    |  |  |  |  |  |  |
| Kommentare         | 1  Einzelvortrag                          |                      |                |                    |  |  |  |  |  |  |
|                    | 2a  Arbeitskreis (Beschreibung)           |                      |                |                    |  |  |  |  |  |  |
| Arbeitskreis       | 2b  Beitrag im Arbeitskreis               |                      |                |                    |  |  |  |  |  |  |
| Albeitskieß        | 3  Diskussionsforum                       |                      |                |                    |  |  |  |  |  |  |
|                    | 4  Poster                                 |                      |                |                    |  |  |  |  |  |  |
|                    | 5  Qualifikationsvorhaben Nachwuchstagung |                      |                |                    |  |  |  |  |  |  |
|                    | Einzelbeiträge                            | n sollte dieses Feld | leer bleiben.  |                    |  |  |  |  |  |  |
|                    | Abschicken                                | Abbrechen            |                |                    |  |  |  |  |  |  |

7. Wählen Sie im nächsten Schritt mittels des Dropdown-Menüs den Typ des Beitrags aus.

8. Ist Ihr Beitrag Teil eines zuvor festgelegten Arbeitskreises, nennen Sie diesen im Feld "Arbeitskreis". Nun können Sie auf "Abschicken" klicken und Ihren Beitrag einreichen.

| Autoren *          | Es gibt keine Co-Autoren                                                                                                    |                |                    |  |  |  |  |  |  |
|--------------------|----------------------------------------------------------------------------------------------------|----------------|--------------------|--|--|--|--|--|--|
|                    | ↓2 ▲+ Mich hinzufügen                                                                                                    | <b>Q</b> Suche | 📟 Manuell eingeben |  |  |  |  |  |  |
| Typ des Beitrags * | Typ nicht ausgewählt                                                                                                    |                | ~                  |  |  |  |  |  |  |
| Kommentare         |                                                                                                    |                |                    |  |  |  |  |  |  |
| Arbeitskreis       |                                                                                                    |                |                    |  |  |  |  |  |  |
|                    | Sollten Sie Ihren Beitrag im Rahmen eines zuvor festgelegten<br>Arbeitskreises einreichen wollen, nennen Sie an dieser Stelle<br>bitte den Titel des Arbeitskreises. Bei der Einreichung von<br>Einzelbeiträgen sollte dieses Feld leer bleiben. |                |                    |  |  |  |  |  |  |
|                    | Abschicken Abbrechen                                                                                                    |                |                    |  |  |  |  |  |  |